# Comment échanger un quart de travail avec un collègue?

Apprenez comment échanger un quart de travail avec un collègue avec Voilà!

1

Rendez-vous au https://console.voila.app/fr

2 Cliquez sur l'icône de votre profil situé en bas à gauche de l'écran

| Heures planifiés<br>66 heures                                                                                                    |                              | Heures en brouillo<br>10 heures | n                                           | Coût<br>948   | planifié<br>,48 \$                 | 7 jours 🗸     |
|----------------------------------------------------------------------------------------------------|------------------------------|---------------------------------|---------------------------------------------|---------------|------------------------------------|---------------|
| Ê<br>Quarts ouverts<br>6 ●                                                                                                    | ><br>Remplacements           |                                 | > P<br>Assignations à i<br>O                | approuver     | ><br>Quarts à approuver<br>0       |               |
| تي<br>Quarts sur appel<br>O                                                                                                    | ><br>Quarts récurrent<br>2 • | is terminant bientôt            | > 20<br>Demandes à app<br>0                 | prouver       | > 🗁<br>Disponibilités à app<br>4 • | orouver       |
|                                                                                                    | > 🕫<br>Annonces<br>33 •      |                                 | >                                           |               |                                    |               |
| Répartition du budget           306.00 5           306.00 5           256.00 5           256.00 5           306.00 5           150.00 5           50.00 5 |                              |                                 |                                             |               |                                    |               |
| 0,00 \$ km. 25 jull.                                                                                                    | mar. 26 juli.                | mer. 27 juli.                   | jeu. 28 juli.<br>Coût de main d'œuvre total | ven. 29 juli. | sam. 30 juli.                      | dim. 31 juli. |

**V**mila!

## Appuyez sur Mon profil

| /oilà!        | Tableau de bord                                   |   |                             |                     |                                            |                               |               |                                                                        |
|---------------|---------------------------------------------------|---|-----------------------------|---------------------|--------------------------------------------|-------------------------------|---------------|------------------------------------------------------------------------|
| Abridge       | Heures planifiés                                  |   |                             | Heures en brouillon |                                            |                               | Coût planifié |                                                                        |
| 諮             | 66 neures                                         |   |                             | 10 neures           |                                            |                               | 948,48 \$     |                                                                        |
|               | la<br>Quarts ouverts<br>6 ●                       | > | emplacements                |                     | >                                          | Assignations à approuver<br>0 | >             | €<br>Quarts à approuver<br>O                                           |
| ¢<br>₪<br>≉:  | ৎ<br>Quarts sur appel<br>O                        | > | Cuarts récurrents te<br>2 ● | rminant bientôt     | >                                          | en approuver 0                | >             | <ul> <li>☑</li> <li>Disponibilités à approuver</li> <li>4 ●</li> </ul> |
|               | C<br>Demandes de congé à approuver<br>16 •        | > | ন্ন:<br>Annonces<br>33 •    |                     | >                                          |                               |               |                                                                        |
| 4             | Répartition du budget<br>350.00 5<br>300.00 5     |   |                             |                     |                                            |                               |               |                                                                        |
| \$¥<br>@<br>@ | Diane Smith<br>MON PROFIL                         |   |                             |                     |                                            |                               |               |                                                                        |
| FR            | v 5.6.2 - Historious des versions - 6 Volisi 2021 |   | 5 juli. mer. 27 juli.       |                     | jeu. 28 juli.<br>Coù de main d'œuvre total |                               | Juil.         | sam. 30 juli.                                                          |

#### 4 Sélectionnez Voir l'horaire

|                                                                                                    |                                                           | Dossier employé               |                       |                   |                                    | Voir l'horaire                            | Planifier un congé Désactiver l'emplo |  |  |  |  |
|----------------------------------------------------------------------------------------------------|-----------------------------------------------------------|-------------------------------|-----------------------|-------------------|------------------------------------|-------------------------------------------|---------------------------------------|--|--|--|--|
|                                                                                                    |                                                           | Profil chez Abridge           |                       |                   |                                    |                                           |                                       |  |  |  |  |
| Diar                                                                                                    | ne Smith                                                  | RÔLE                          | NUMÉR                 | O D'EMPLOYÉ<br>ND | COURRIEL<br>demovoila@gmail.com    | NUMÉRO DE TÉLÉPHONE<br>4388834544         | NIP DE POINÇON<br>12345               |  |  |  |  |
| demovoila                                                                                                    | a@gmail.com                                               | Informations générales        |                       |                   |                                    |                                           |                                       |  |  |  |  |
| Changer le mot de passe                                                                                                    |                                                           | STATUS<br>Temps plein v       | DATE D'EMBAUCHE<br>ND |                   | MAX D'HEURES PAR SEMAINE<br>40h    | MAX D'HEURES PAR PÉRIODE DE<br>PAIE<br>ND | SALAIRE HORAIRE<br>ND                 |  |  |  |  |
| Disponibilités : Informations supplémentaires                                                                                                    |                                                           |                               |                       |                   |                                    |                                           |                                       |  |  |  |  |
| Vous ne pouvez plus modifier vos<br>disponibilités. Veuillez contacter votre<br>gestionnaire.                                                             |                                                           | DATE DE NAISSANCE<br>ND       |                       |                   | ADRESSE<br>ND                      |                                           |                                       |  |  |  |  |
| Permettre de recev                                                                                                    | oir des Mon                                               | Contacts d'urgence            |                       |                   |                                    |                                           |                                       |  |  |  |  |
| remplacements hors disponibilités von<br>Contraintes d'horaire souhaitées<br>Minimum d'heures par semaine 20h<br>Maximum d'heures par semaine 40h         |                                                           | NOM DU CONTACT PRIMAIRE<br>ND |                       |                   | TÉLÉPHONE DU CONTACT<br>PRIMAIRE   | NOTE                                      | DU CONTACT PRIMAIRE                   |  |  |  |  |
| Maximum de jour du lundi au vendredi ND<br>Maximum de jour par fin de semaine ND<br>Maximum de quarts par jour ND<br>Maximum d'heures entre les quarts ND | r fin de semaine ND<br>par jour ND<br>entre les quarts ND | NOM DU CONTACT SEC            | CONDAIRE              |                   | TÉLÉPHONE DU CONTACT<br>SECONDAIRE | NOTE D                                    | U CONTACT SECONDAIRE                  |  |  |  |  |
| DIMANCHE                                                                                                    | Toute la journée                                          |                               |                       |                   |                                    |                                           |                                       |  |  |  |  |
| LUNDI                                                                                                    | Toute la journée                                          | 🕅 Banques de congés           |                       |                   |                                    |                                           |                                       |  |  |  |  |
| MARDI                                                                                                    | Toute la journée                                          |                               | Code                  | Quantité          | Congé pré-approu                   | ivé Congé                                 | s disponibles                         |  |  |  |  |
| MERCREDI                                                                                                    | Toute la journée                                          | Congé férié                   | FER                   | -12 heures        | 8 heures                           | -20 1                                     | neures                                |  |  |  |  |
| JEUDI                                                                                                    | Toute la journée                                          | Banque de temps               | C022                  | 0 heure           | 0 heure                            | 0 he                                      | ure                                   |  |  |  |  |
|                                                                                                    |                                                           | Abcence                       | 000                   | 0 iour            | 0 iour                             | 0 io                                      | ır.                                   |  |  |  |  |

#### **5** Appuyez sur le quart de travail que vous voulez échanger

|                                                                                                    |                                                                                                    | Horaire<br>Aujourd'hui < 24 Juil.                  | 2022 · 30 Juil. 2022 > |         |         |         | Voir la fiche de travail Planifier un congé Désactiver l'em            |
|----------------------------------------------------------------------------------------------------|----------------------------------------------------------------------------------------------------|----------------------------------------------------|------------------------|---------|---------|---------|------------------------------------------------------------------------|
| Diane                                                                                                    | Smith                                                                                                    | DIM. 24                                            | LUN. 25                | MAR. 26 | MER. 27 | JEU. 28 | VEN. 29 SAM. 30                                                        |
| demovoila@g                                                                                                    | jmail.com                                                                                                   | •                                                  |                        |         |         |         | 0:00 - 1:00 (11 0m) 0*<br>C1, R2 0:00 - 1:00 (1h 0m) 0*<br>Sp1, R2     |
| <b>€ I+I</b> 43888                                                                                                    | 334544                                                                                                    |                                                    |                        |         |         |         |                                                                        |
| Changer le mo                                                                                                    | ot de passe                                                                                                 |                                                    |                        |         |         |         | Diane Smith<br>Cuisinier 1                                             |
| Disponibilités                                                                                                    |                                                                                                    | Ŧ                                                  |                        |         |         |         | 0:00 - 1:00 (1h)<br>vendredi 29 juillet 2022                           |
| Vous ne pouvez plus n<br>disponibilités. Veuillez<br>gestionnaire.<br>Date limite: jeudi 7 juillet                                                                                                    | nodifier vos<br>contacter votre<br>2022                                                                     |                                                    |                        |         |         |         | Restaurant 2     Hollywood, P <sub>4</sub> USA     Total planifié : 1h |
| Permettre de recevoir e<br>remplacements hors d                                                                                                    | des N                                                                                                    | on                                                 |                        |         |         |         | Soir; Example 1                                                        |
| Contraintes d'horaire s<br>Minimum d'heures par s<br>Maximum d'heures par g<br>Maximum de jour du lun<br>Maximum de jour par fin<br>Maximum de jour par fin<br>Maximum de deurs par<br>Maximum d'heures entre | souhaitées<br>emaine 2<br>periode de paie 1<br>di au vendredi 1<br>de semaine 1<br>jour 1<br>e les quarts 1 | 0h<br>0h<br>ND<br>ND<br>ND<br>ND<br>ND<br>ND<br>ND |                        |         |         |         | Vue par Diane Smith le 25 juil,     15:12                              |
| DIMANCHE                                                                                                    | Toute la journée                                                                                            |                                                    |                        |         |         |         |                                                                        |
| LUNDI                                                                                                    | Toute la journée                                                                                            |                                                    |                        |         |         |         |                                                                        |
| MARDI                                                                                                    | Toute la journée                                                                                            |                                                    |                        |         |         |         |                                                                        |
| MERCREDI                                                                                                    | Toute la journée                                                                                            |                                                    |                        |         |         |         |                                                                        |
| JEUDI                                                                                                    | Toute la journée                                                                                            |                                                    |                        |         |         |         |                                                                        |

Cliquez sur les trois points situés en haut à droite de la fenêtre

6

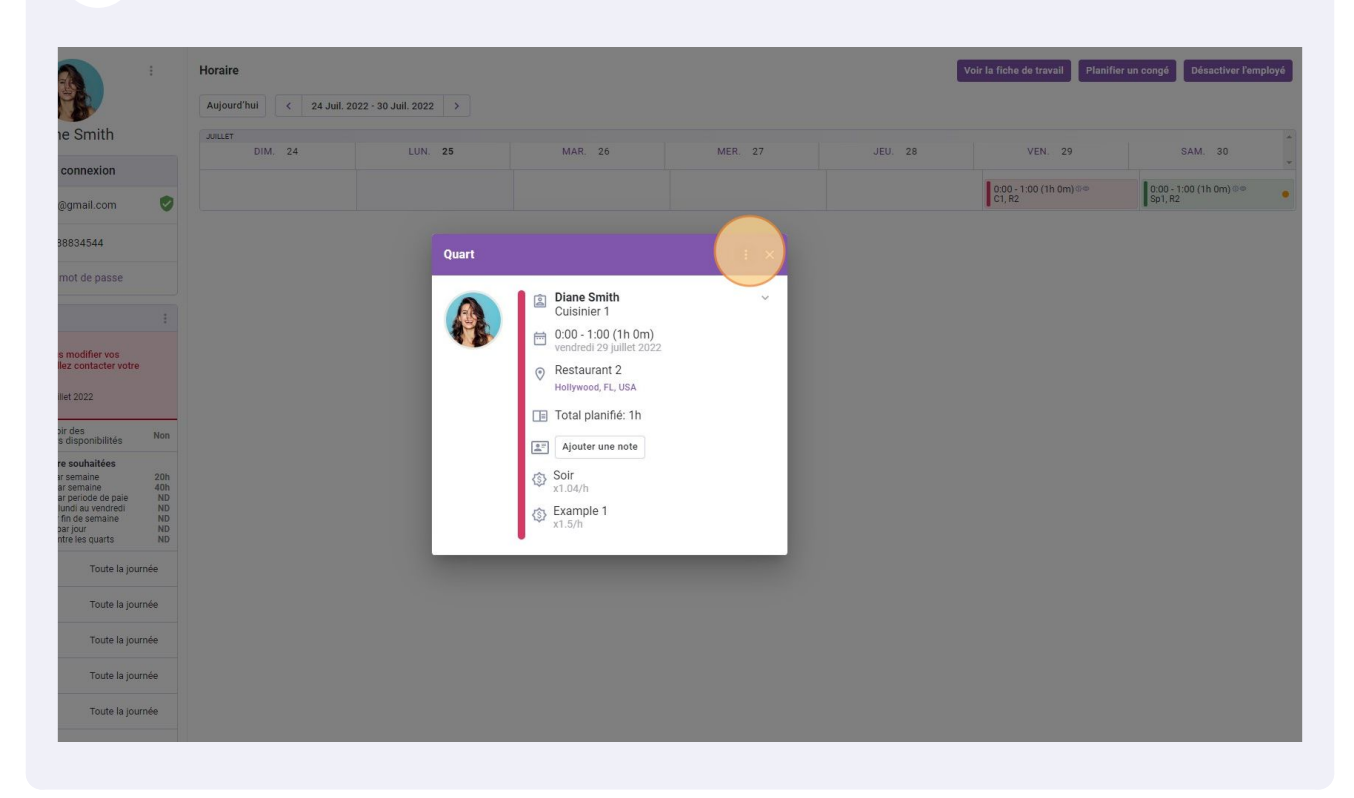

### 7 Appuyez sur Échanger le quart avec un collègue

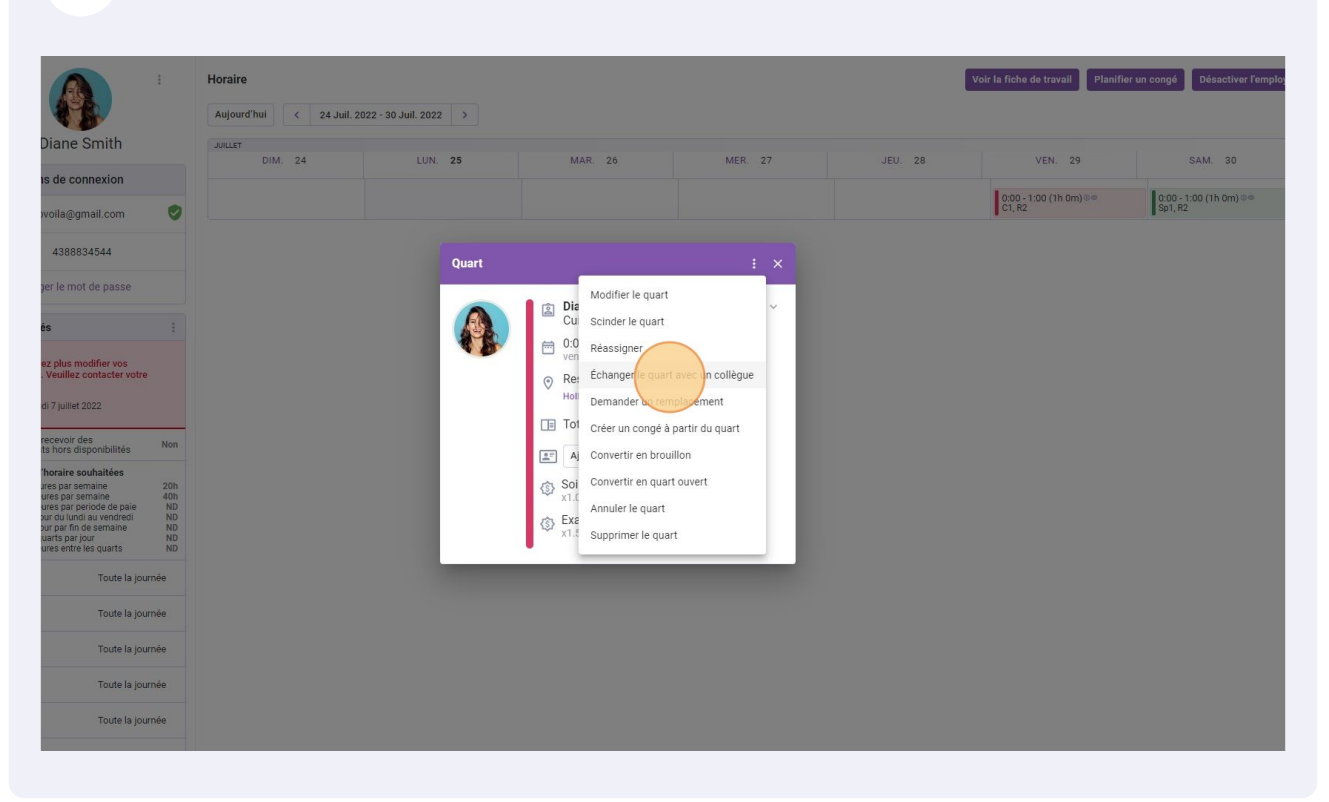

#### 8 Sélectionnez l'employé avec qui vous voulez échanger le quart

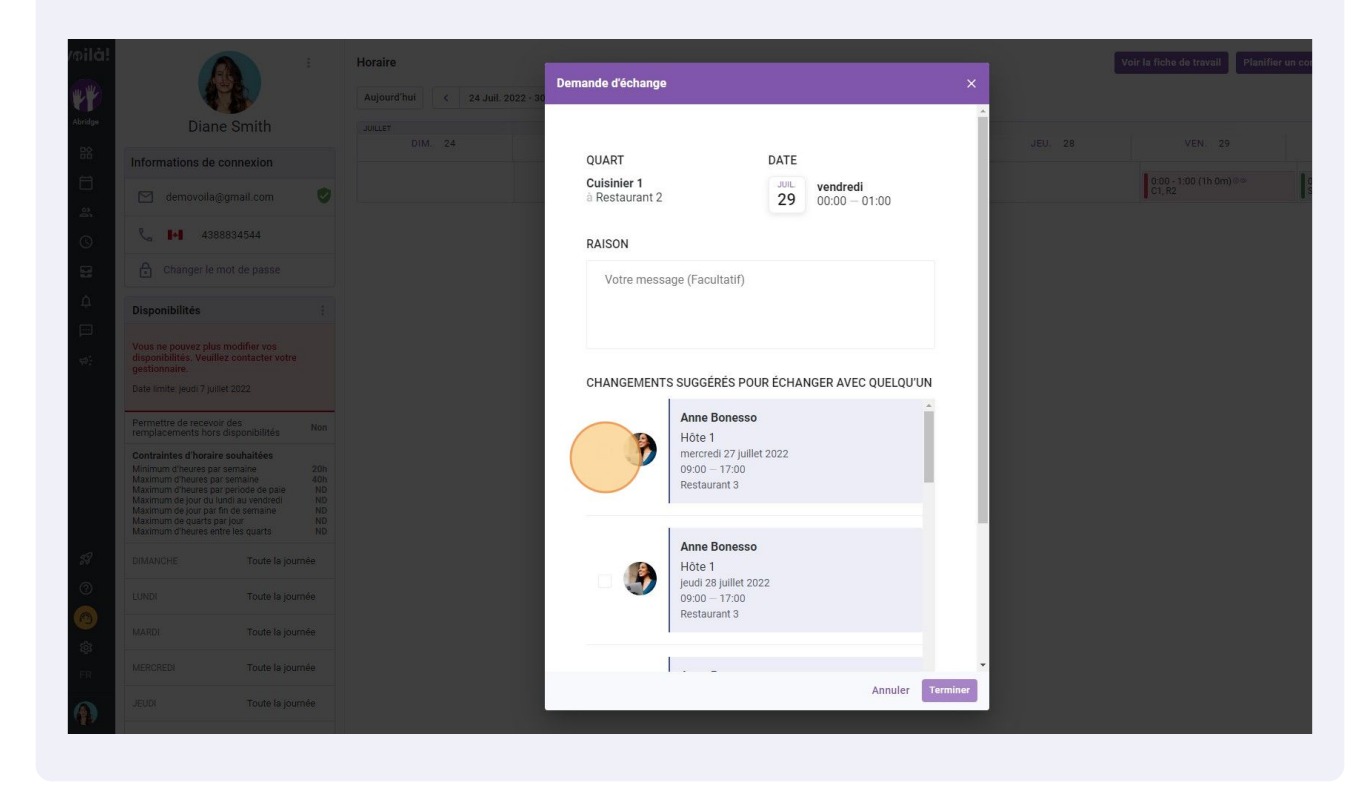

### 9 Appuyez sur Terminer

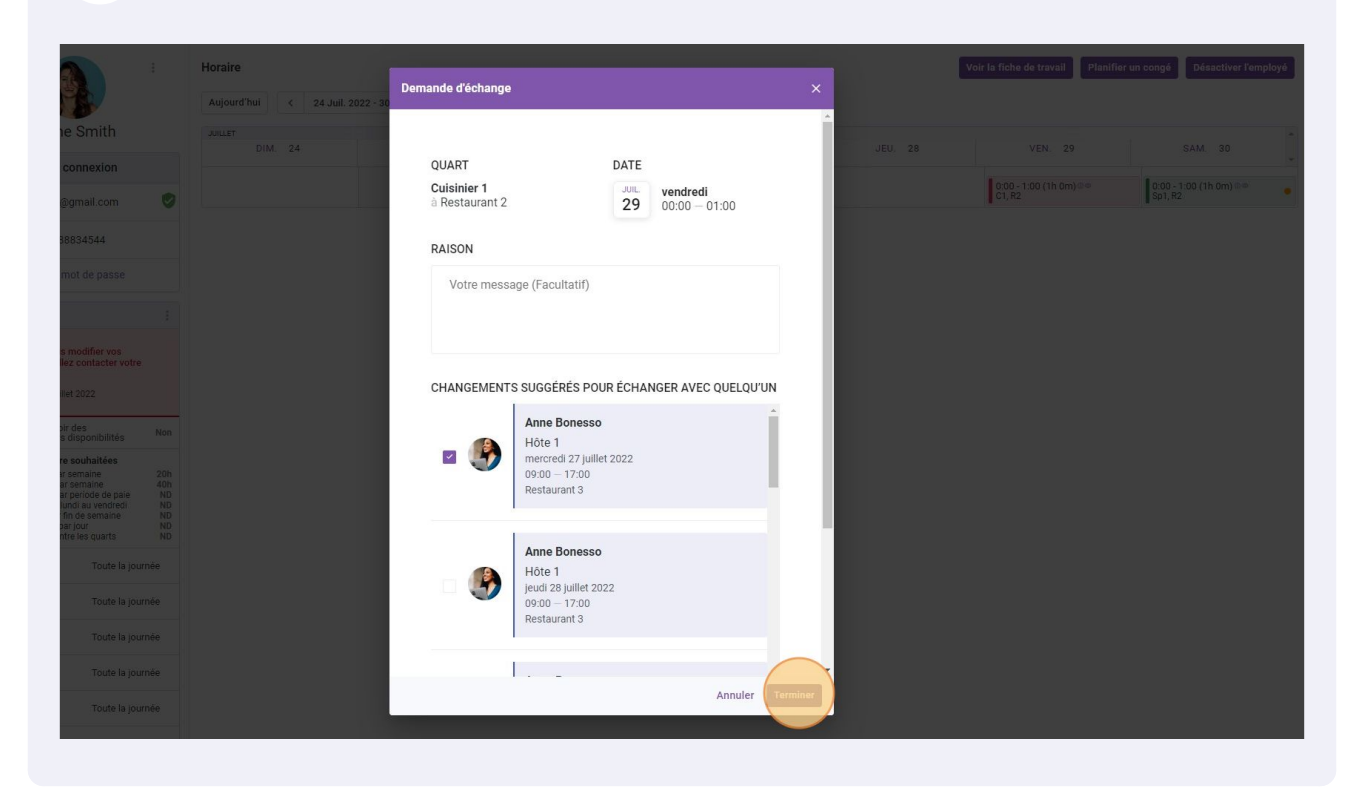